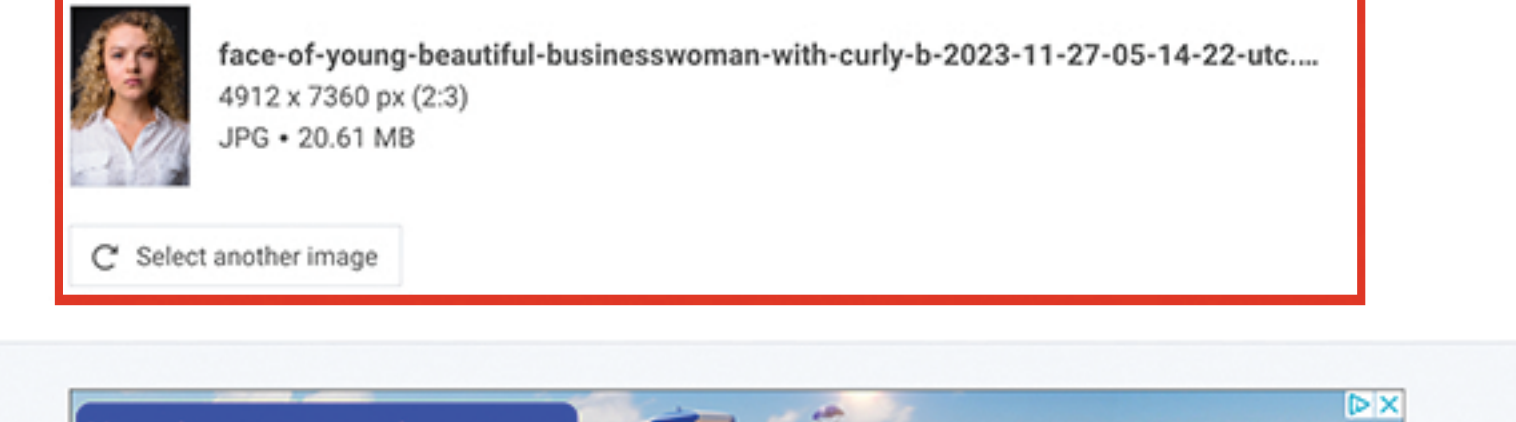

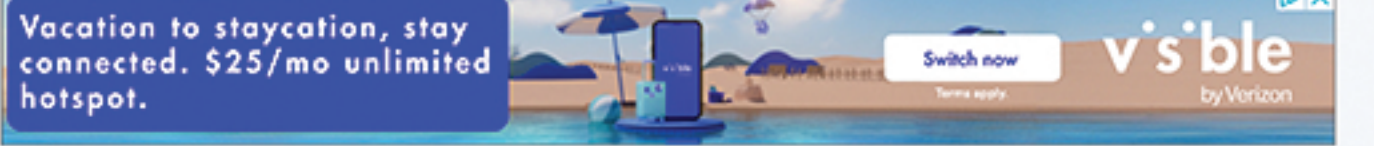

REMOVE ADS

Crop Image - optional

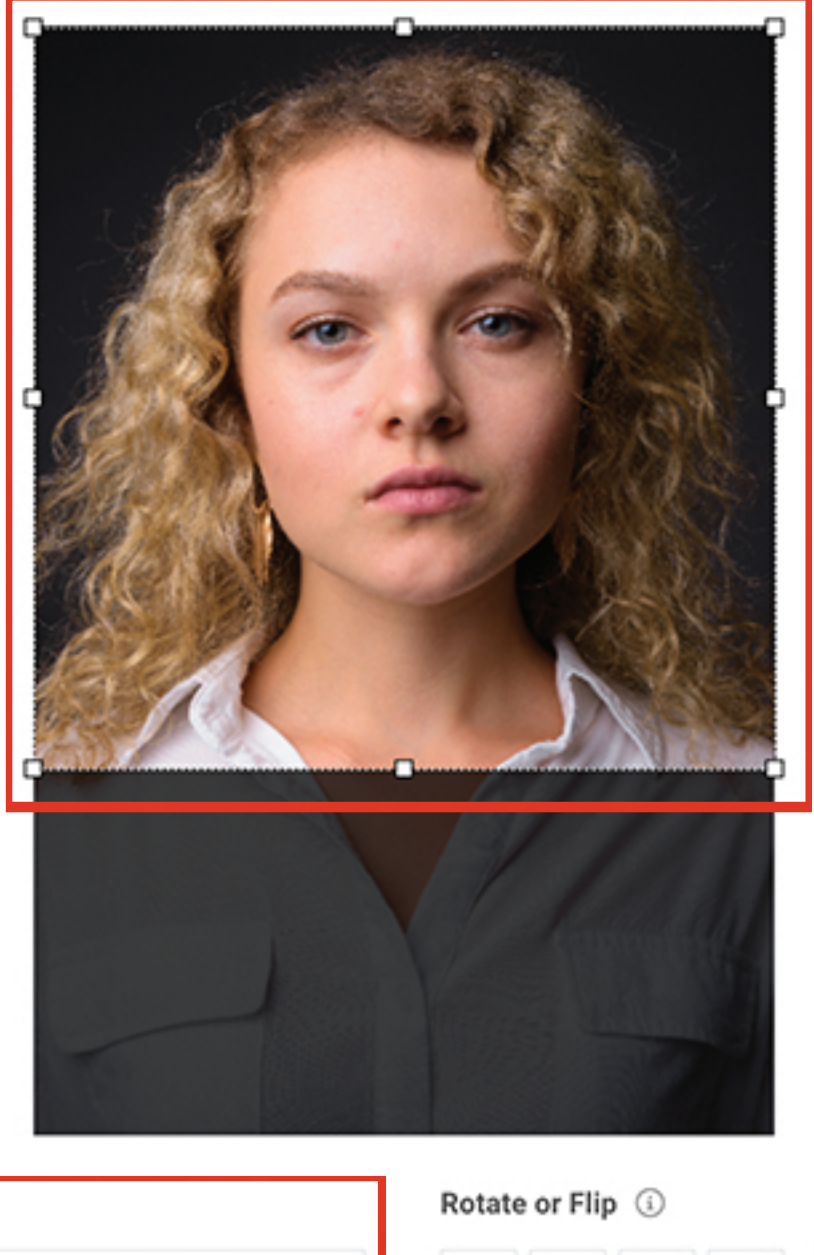

Step 3 - Crop your image

Show grid

2

Þ٩

3

3

Step 2 - Choose "Square" Aspect Ratio

| Aspect Ratio (i) |          |  |  |  |  |
|------------------|----------|--|--|--|--|
| Aspect Ratio     | Square 👻 |  |  |  |  |
|                  |          |  |  |  |  |

Resize to aspect ratio instead of cropping

| Coordinates | (j |
|-------------|----|
|-------------|----|

Crop Dimensions (i)

|       | Left                  | 0                                | Width                       | 4912           |     |
|-------|-----------------------|----------------------------------|-----------------------------|----------------|-----|
|       | Тор                   | 7                                | Height                      | 4912           |     |
|       |                       |                                  |                             |                |     |
| Resiz | e Image St            | <b>ep 4</b> - Resize to 800      | x800 with Lock              |                | 0   |
|       | AS<br>Resize Dimensio |                                  | Scale Percentage            |                |     |
|       | Width                 | 800                              | Scale %                     | 16.29          | •   |
|       | Height                | 800                              |                             |                |     |
|       | Lock aspect ra        | tio                              |                             |                |     |
|       | Resampling i          |                                  | •                           |                |     |
|       | Filter                | Magic Kernel 👻                   |                             |                |     |
|       |                       |                                  |                             |                |     |
|       |                       |                                  |                             |                |     |
| Save  | Image Ste             | <b>p 5</b> - Choose JPG or       | r PNG                       |                | 0   |
|       | Export As 🚯           |                                  | Optional Effect (i)         |                |     |
|       | JP                    | G - JPEG Image 👻                 | Effect                      | None 👻         |     |
|       | Quality 🚯             |                                  | File Size (i)               |                |     |
|       | Quality               | 92 🖓 🔌                           | File Size                   | Not calculated |     |
|       |                       |                                  | Step 6 - CI                 | ick Download   |     |
|       | File Name             | face-of-young-beautiful-business | woman-with-curly-b-2023-11. | 🛓 Downl        | oad |
|       |                       |                                  |                             | SKIP PREV      | IEW |

## Step 7 - Click Download Again

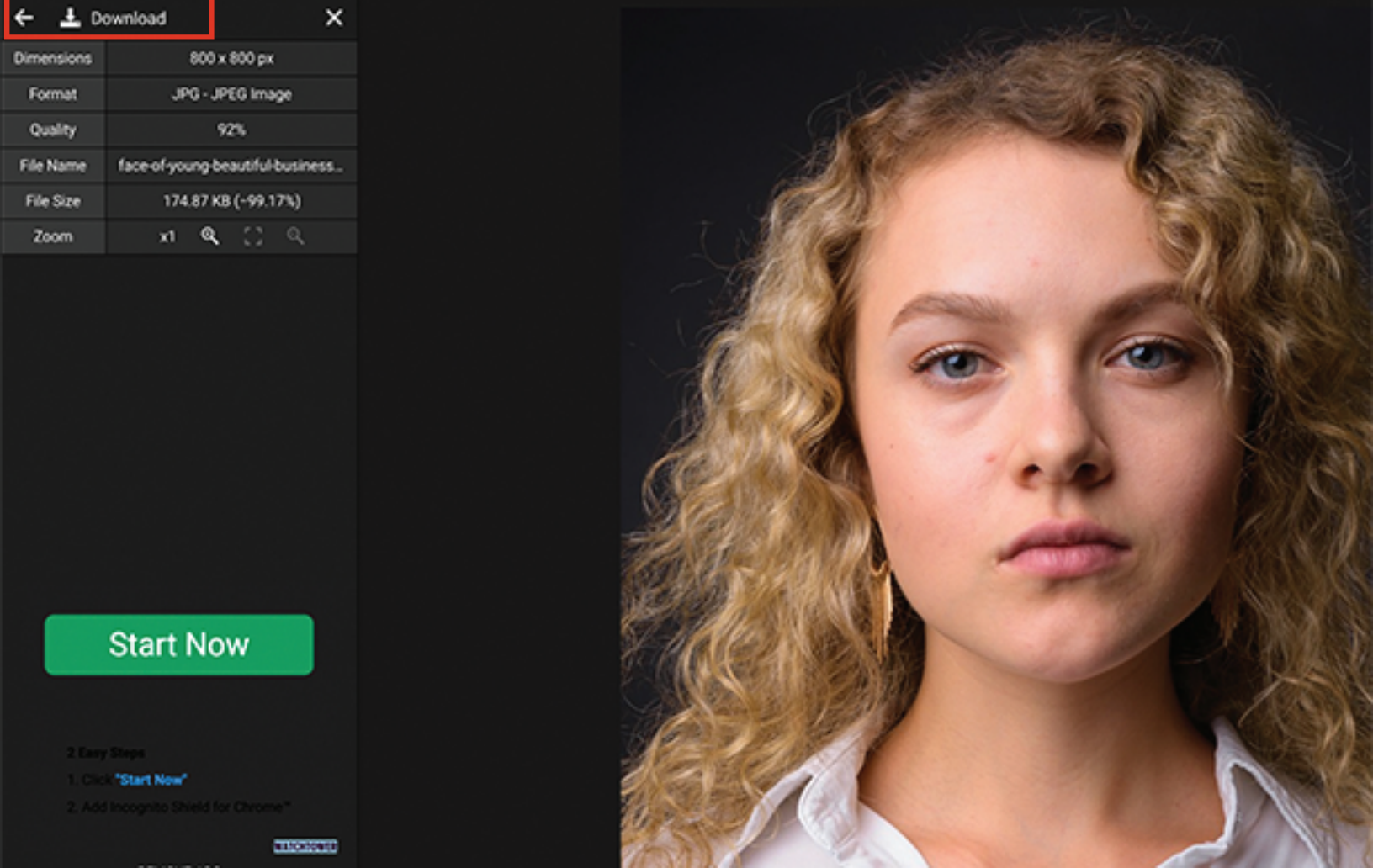

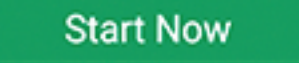

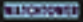